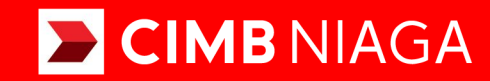

# Biz

# Aksi dan Kolaborasi

## Profile Reset Password

**TUTORIALOCTOBIZ2024** 

**KEJAR MIMPI** 

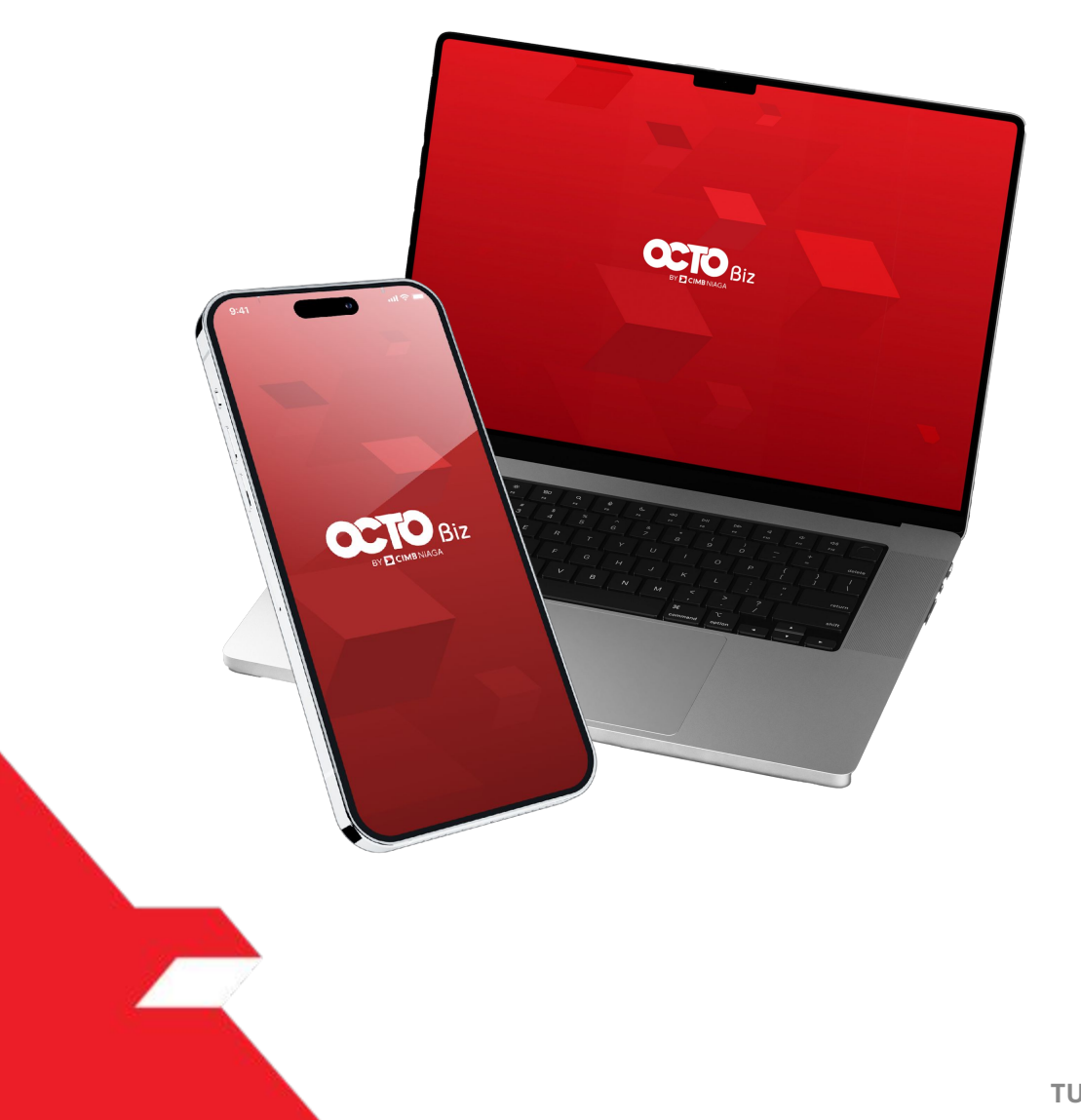

# Profile Reset Password

**Reset Password** - modul yang digunakan untuk mengubah kata sandi

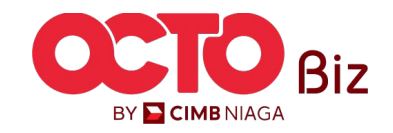

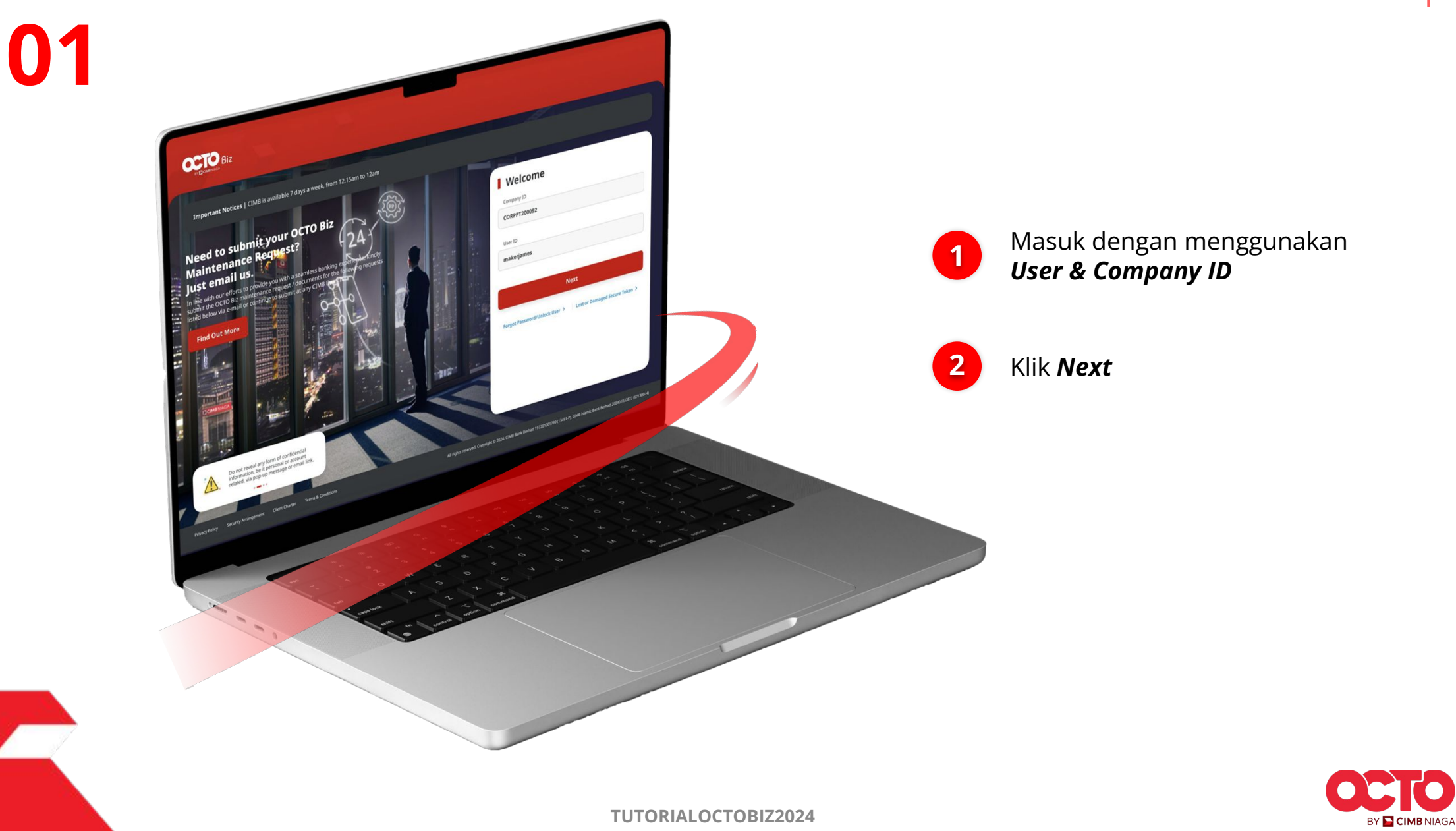

LANGKAH

LANGKAH

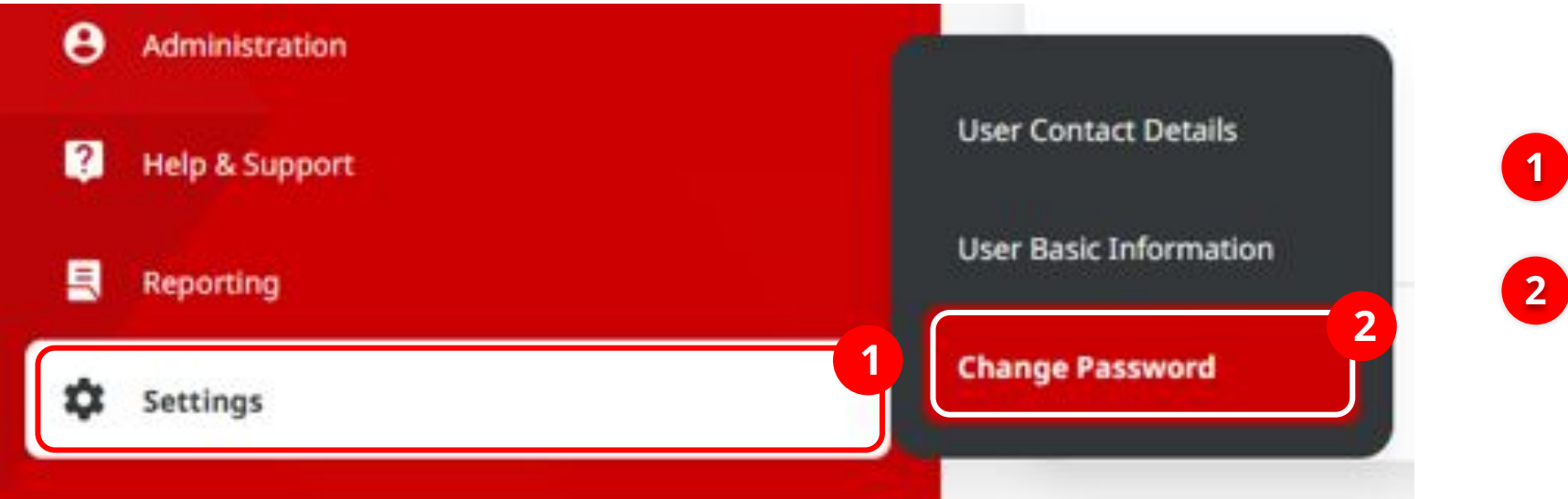

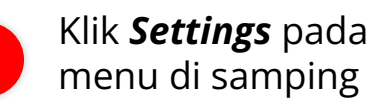

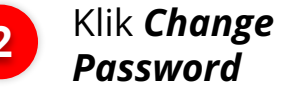

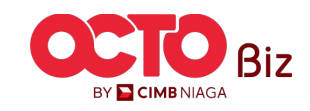

#### LANGKAH

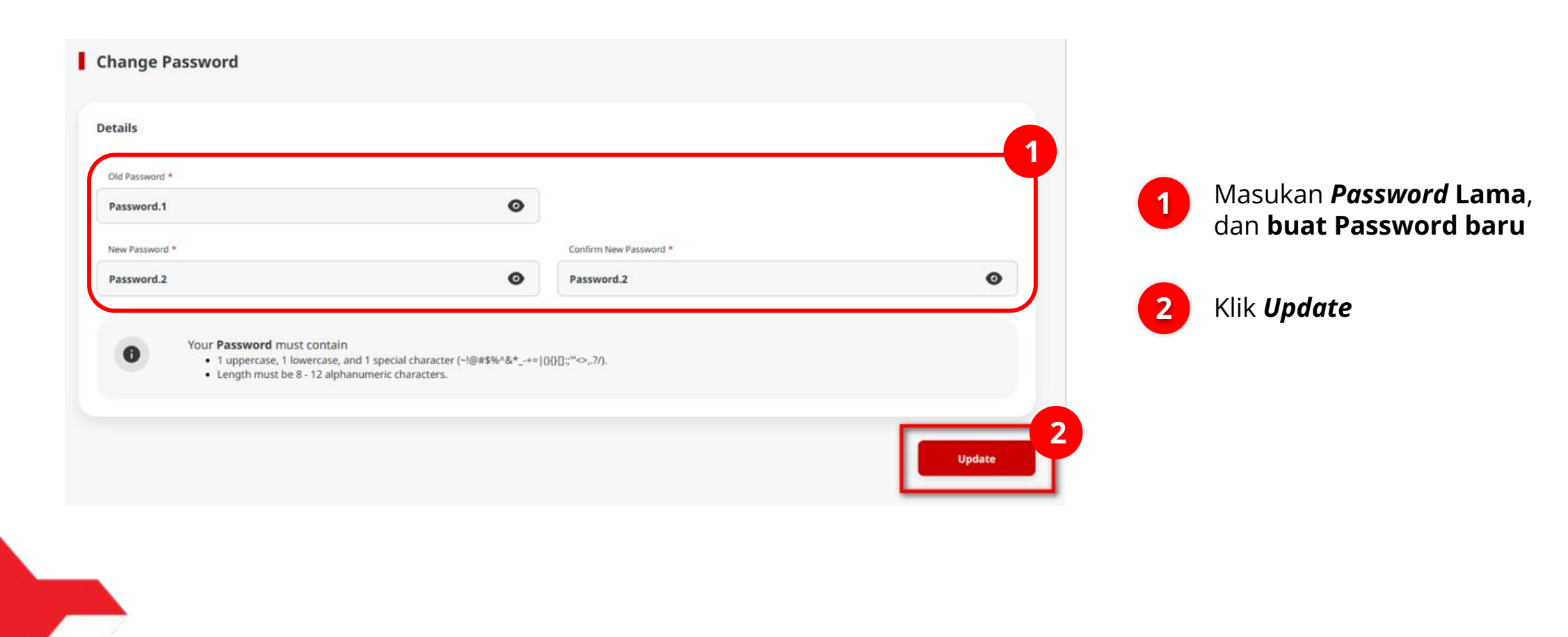

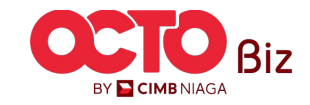

#### LANGKAH

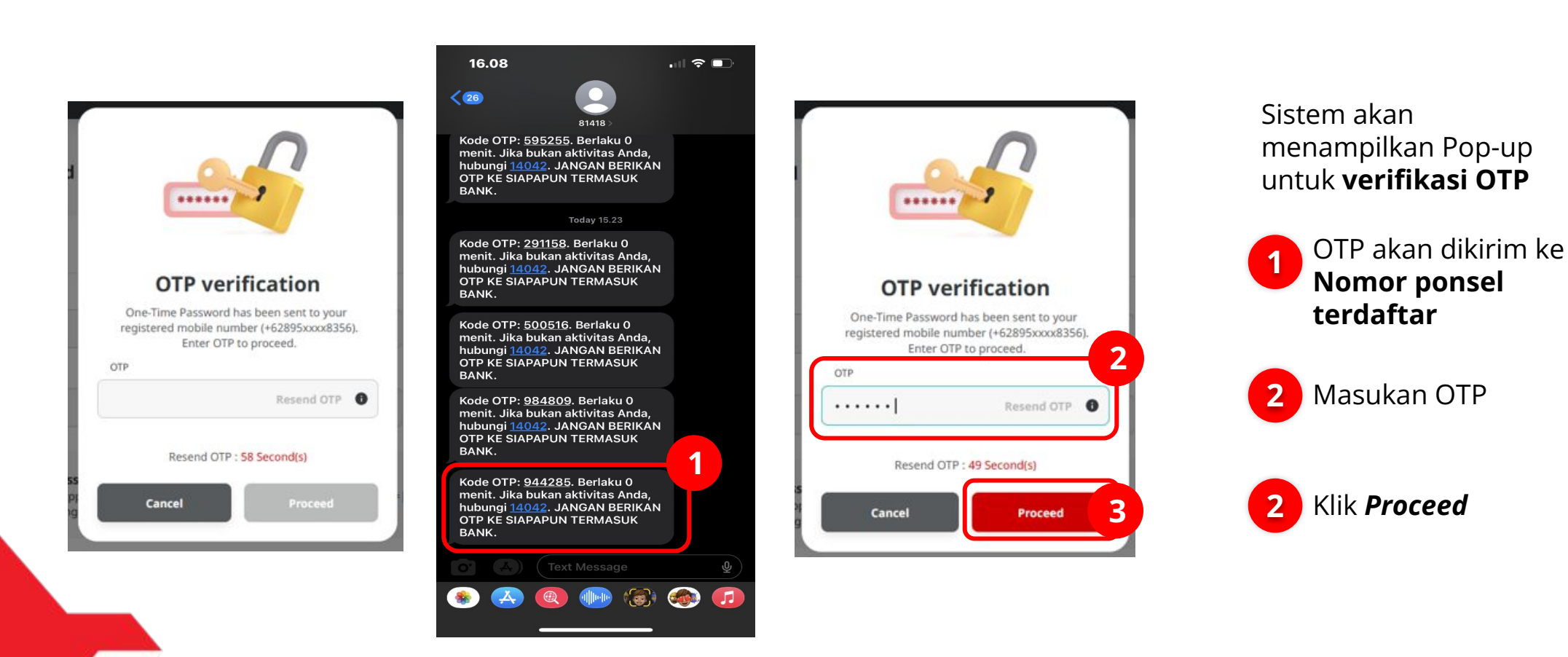

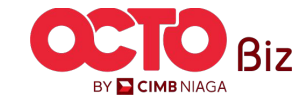

#### LANGKAH

05

| Password successfully Updated |                                       |                        |   |
|-------------------------------|---------------------------------------|------------------------|---|
| tails                         |                                       |                        |   |
| 0ld Password *                |                                       |                        |   |
| Password.1                    | Ø                                     |                        |   |
| ew Password *                 |                                       | Confirm New Password * |   |
| assword.2                     | Ø                                     | Password.2             | Ø |
| Vour Password must contain    |                                       |                        |   |
| • 1 uppercase, 1 lowercase,   | and 1 special character (~!@#\$%^&*+= | (){[]:;"<>,.?/).       |   |

### Sistem akan menampilkan Halaman **Password Successfully Updated**

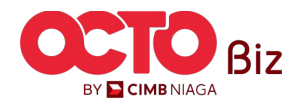

TUTORIALOCTOBIZ2024

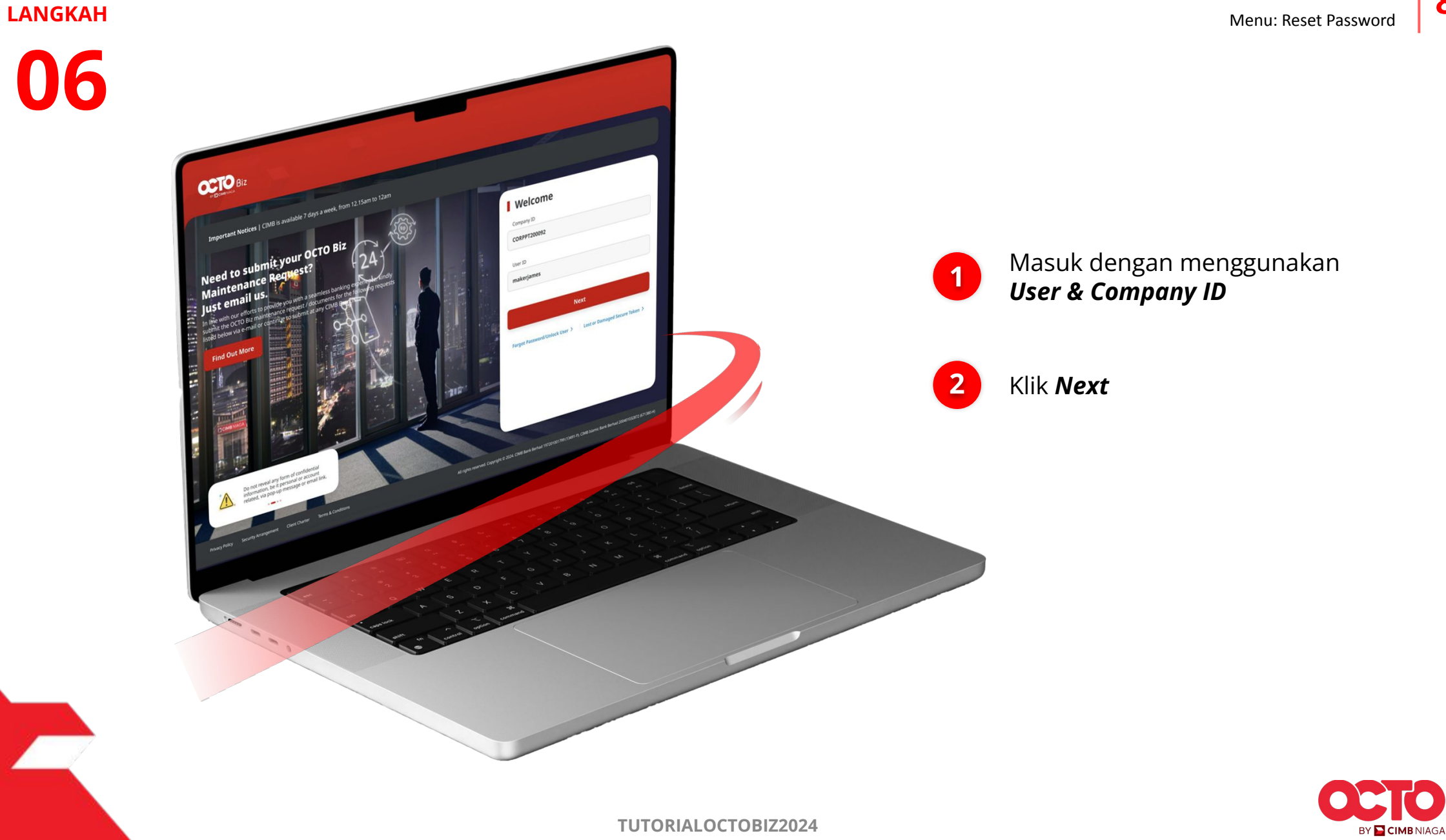

#### Reset Password Menu: Reset Password

9

#### LANGKAH

06

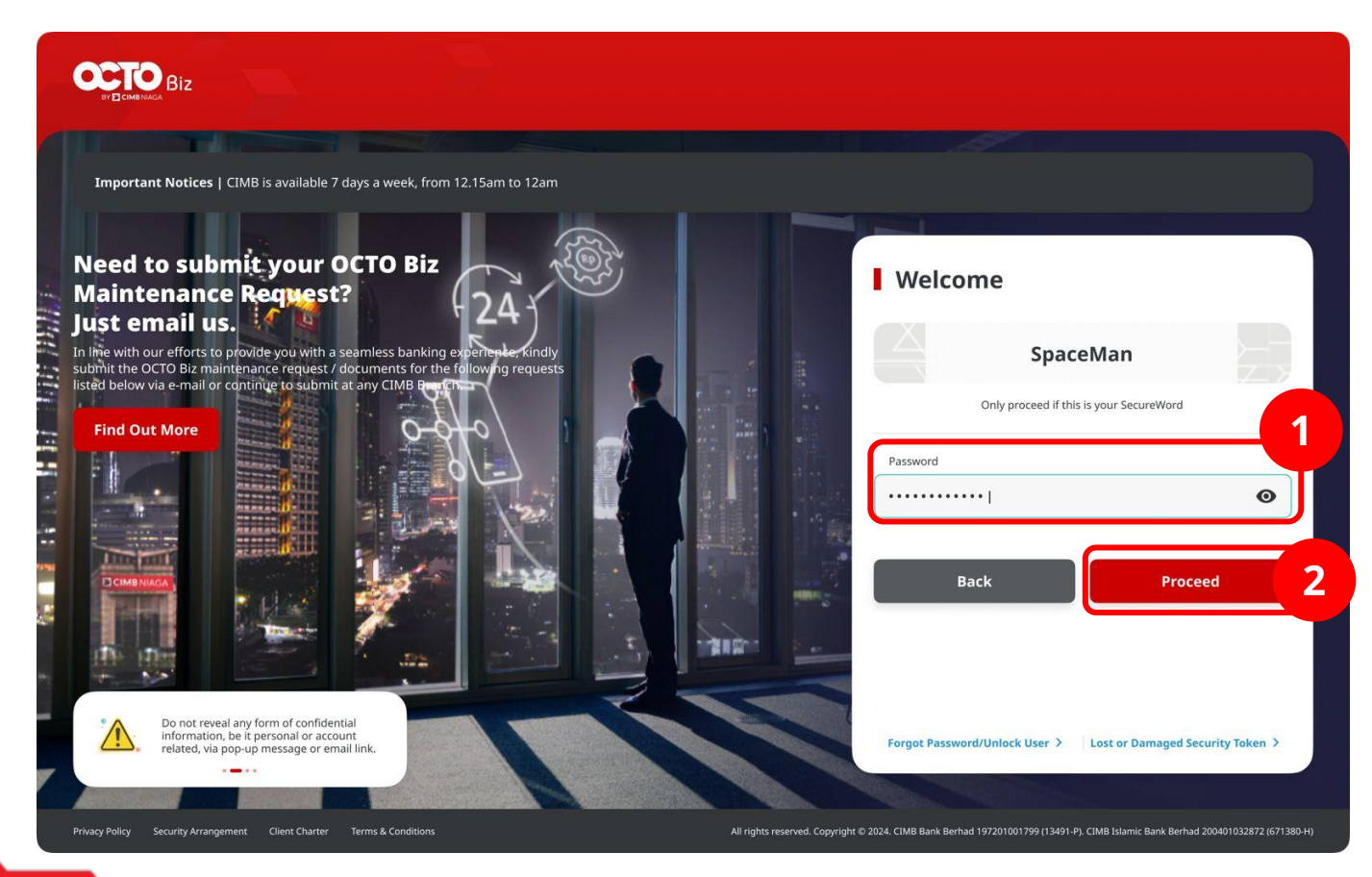

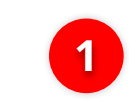

2

Masuk menggunakan Password baru

Klik **Proceed** 

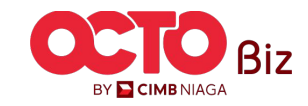

#### LANGKAH

07

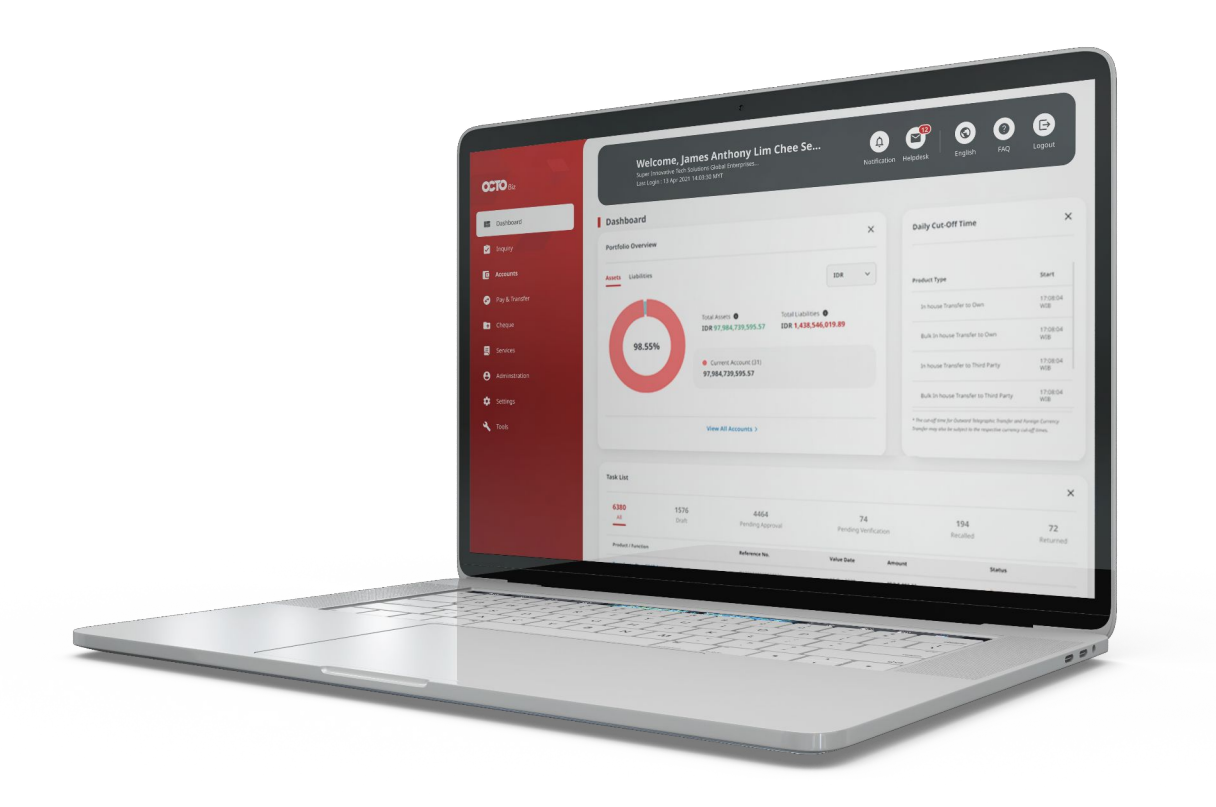

## Sistem akan menampilkan halaman **Dashboard**

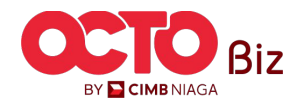

TUTORIALOCTOBIZ2024

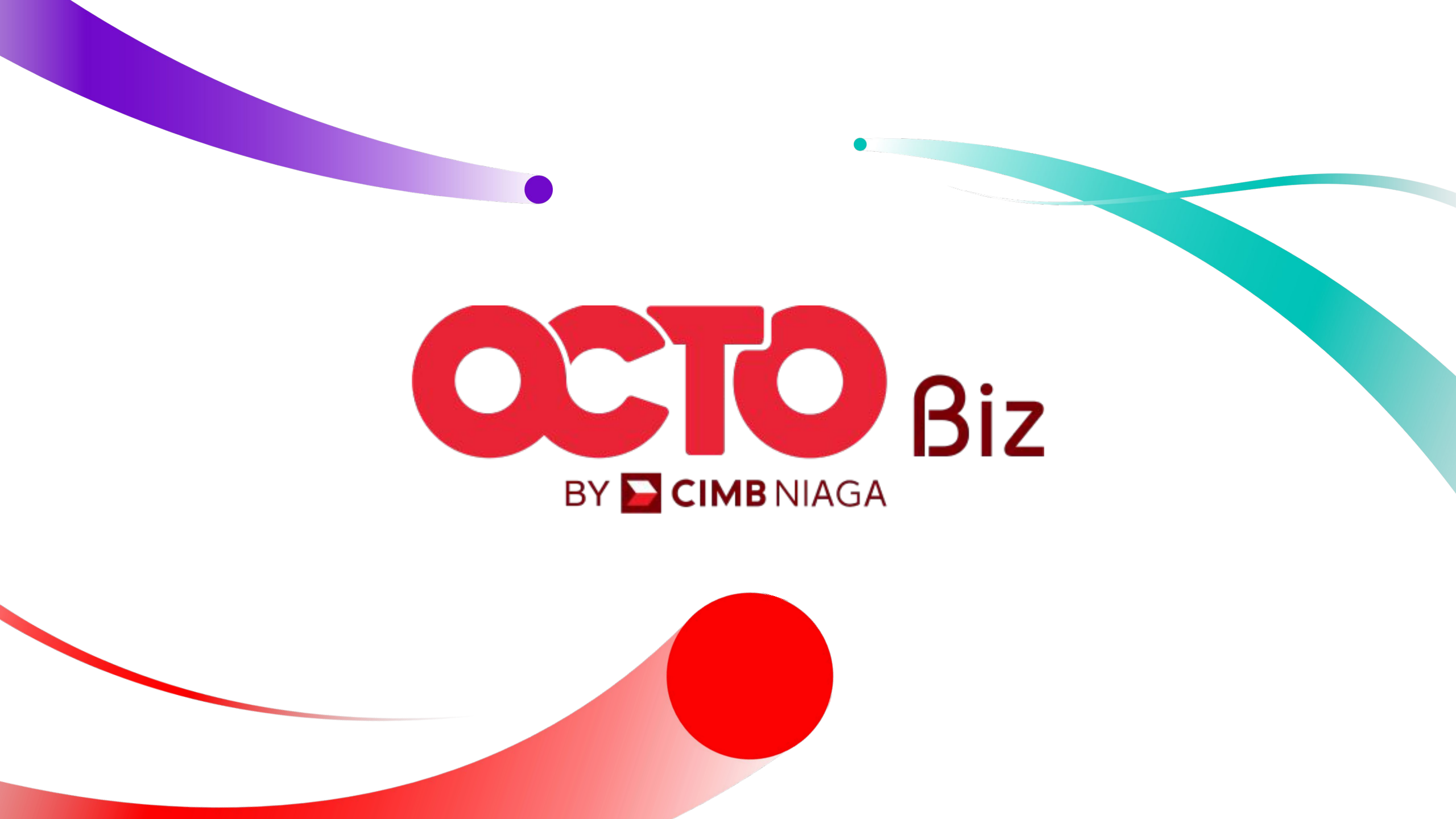